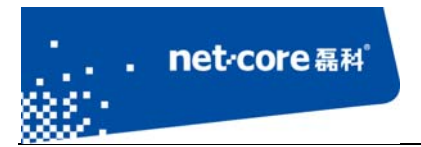

## 无线路由串联手册

V 1.1

# 客服部

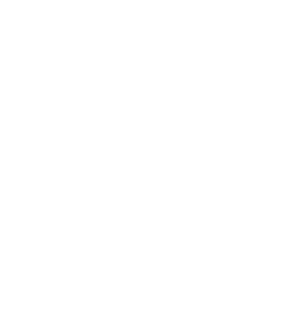

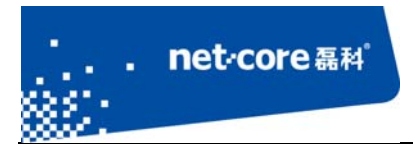

# 版本控制

| 版本号 修改说明 |           | 修改人 | 修改时间        |
|----------|-----------|-----|-------------|
| V1.1     | 新建文档结构及内容 | Wy  | 2013. 1. 10 |
|          |           |     |             |

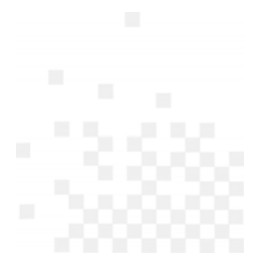

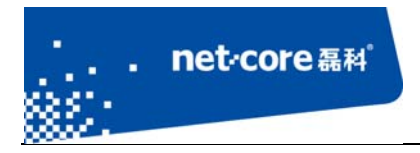

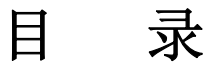

| 第1章 适用范围              | 1 |
|-----------------------|---|
| 第2章 串联设置              | 1 |
| 2.1 Lan 接 Lan 连接设置    | 1 |
| 2 2 Lan 接 Wan 连接设置    | Д |
|                       |   |
| 另 3 早 吊 见 庄 按 错 庆 处 理 | 8 |

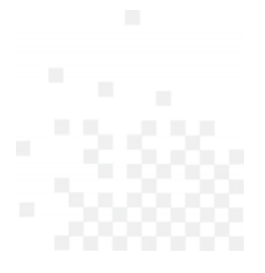

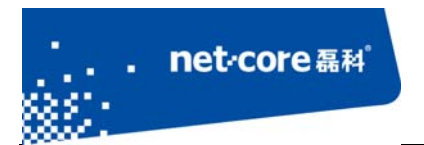

## 第1章 适用范围

本文档适用于磊科无线路由 NW614、NW714、NW715P、NW716,其他型号可参照设置。本文 档以 NW714 为例。

### 第2章 串联设置

无线路由串联按功能可区分为两种连接方式:

- 1) Lan 接 Lan 连接(适用于要求所有电脑的 IP 在同一网段)
- 2) Lan 接 Wan 连接(适用于对 IP 地址无要求的网络)

### 2.1 Lan 接 Lan 连接设置

名词定义:

- 1) 将直接连接宽带的路由定义为 R1;
- 2) 将需要串联到当前网络中的路由定义为 R2。

#### 具体的设置步骤如下:

- 1. 接通 R2 电源, 找一根网线从电脑连接到 R2 的任意 Lan 口;
- 2. 在电脑上打开浏览器,在地址栏输入 192.168.1.1,回车后进入路由器登录界面;

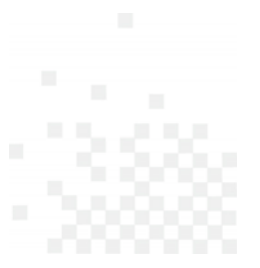

| · net·core 磊科                         |                                       |               |       |        |
|---------------------------------------|---------------------------------------|---------------|-------|--------|
|                                       |                                       |               | 深圳市磊科 | 实业有限公司 |
| · · · · · · · · · · · · · · · · · · · | · · · · · · · · · · · · · · · · · · · | 4 Britisht,   |       |        |
| 🕞 🛞 🦉 http://192.168.1.1/             | ×5-Q                                  | O 192.168.1.1 | <     |        |
| x 😪 转换 ▼ 🔂 选择                         |                                       |               |       |        |

| 位于 user 的雕 | 务器 192.168 | .1.1 要求用户 | 名和密码。  |       |     |
|------------|------------|-----------|--------|-------|-----|
| 警告:此服务器    | 要求以不安全的    | 的方式发送您    | 的用户名和福 | 图(没有安 | 全连接 |
| 的基本认证)。    |            |           |        |       |     |
|            |            |           |        |       | -   |
|            | guest      |           |        |       |     |
|            | ••••       |           |        |       |     |
|            | ☑ 记住我的     | 凭据        |        |       |     |
|            |            |           |        |       |     |
|            |            |           | -      |       | -   |

 在登陆框输入默认的用户名和密码 guest 后,进入到路由器的管理页面,点击 DHCP 服务器并 选择第一项 DHCP 服务,选择关闭 DHCP 服务并保存生效。

| net·core 磊科                                                                                                    |                                                                                                    |
|----------------------------------------------------------------------------------------------------|----------------------------------------------------------------------------------------------------|
| NW714                                                                                                    |                                                                                                    |
| <ul> <li>运行状态</li> <li>快速配置</li> <li>WPS安全设置</li> <li>网络参数</li> <li>开线管理</li> <li>DHCP服务器</li> <li>DHCP服务</li> <li>DHCP服务</li> <li>DHCP系列表</li> <li>静态地址分配</li> <li>转发规则</li> <li>安全功能</li> <li>上网行为管理</li> <li>静态路由表</li> <li>QOS配置</li> <li>动态DNS</li> <li>系统管理</li> <li>售后服务</li> </ul> | DHCP 服务器状态: ● 开启 ● 关闭<br>地址池开始地址: 192.168.1.2<br>地址池结束地址: 192.168.1.63<br>续租时间: 86400 (60-2592000)秒<br>保存生效 |

4. 点击"网络参数",选择"LAN 口设置",将默认的 IP 地址修改为和 R1 内网不在同一网段(例如: R1 的 IP 为 192.168.1.1,则将 R2 修改为 192.168.2.1),然后点击"保存并重启"。

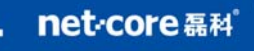

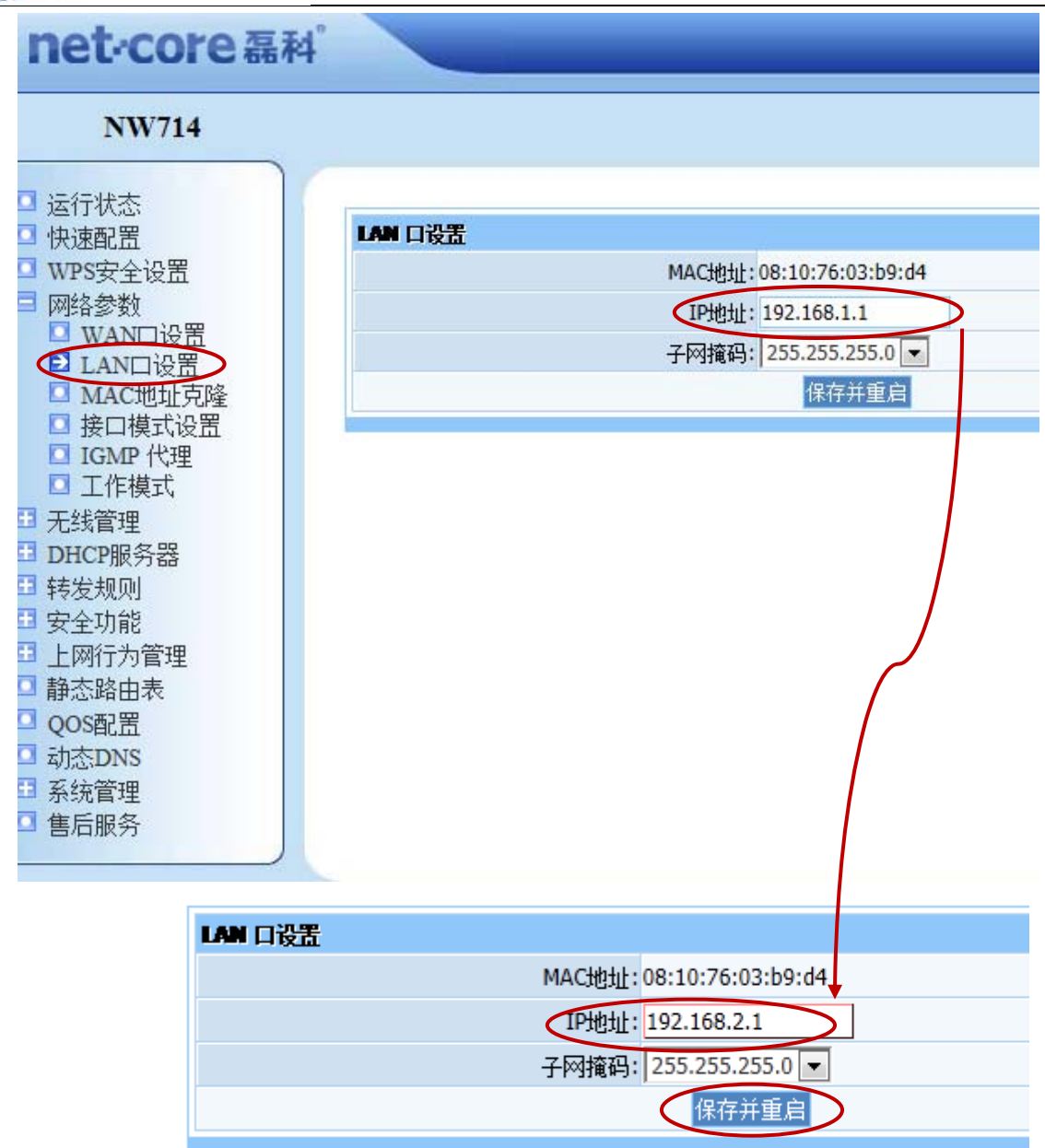

- 5. 等待 R2 重启以后,再找一根网线从 R1 的任意 Lan 口连接到 R2 的任意 Lan 口。
- 接线完成以后检查电脑能不能上网,如果能上网则配置完成。若不能上网则参照第三章排除故障。

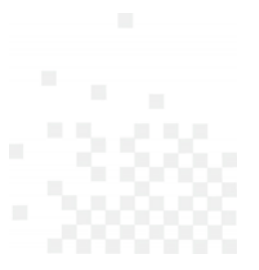

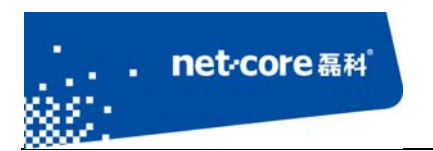

### 2.2 Lan 接 Wan 连接设置

#### 名词定义:

- 1) 将直接连接宽带的路由定义为 R1;
- 2) 将需要串联到当前网络中的路由定义为 R2。

#### 具体的设置步骤如下:

- 1. 接通 R2 电源, 找一根网线从电脑连接到 R2 的任意 Lan 口;
- 2. 在电脑上打开浏览器,在地址栏输入 192.168.1.1,回车后进入路由器登录界面;

| • - Mart      | ·    | 4.81          | 1081.0218 |  |
|---------------|------|---------------|-----------|--|
|               | P-¢× | 0 192.168.1.1 | ×         |  |
| x 🗞 转换 ▼ 🔂 选择 |      |               |           |  |

| 位于 user 的 | 服务器 192.168.1.1 要求用户名和密码。   |
|-----------|-----------------------------|
| 警告:此服务器   | 器要求以不安全的方式发送您的用户名和密码(没有安全连接 |
| ]基本认证)。   |                             |
|           |                             |
| SVP       | guest                       |
| -#        | •••••                       |
|           | ☑ 记住我的凭据                    |
|           |                             |
|           | 施宁 取当                       |

3. 在登陆框输入默认的用户名和密码 guest 后,进入到路由器的管理页面。

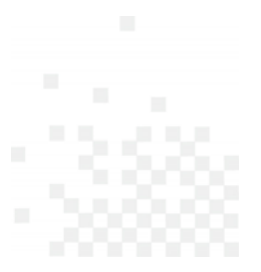

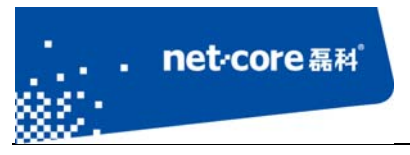

| net-core磊     | K <sup>4</sup>                                                                                                    |
|---------------|----------------------------------------------------------------------------------------------------|
| NW714         |                                                                                                    |
| 】运行状态<br>快速配置 | 版本信息                                                                                                    |
| WPS安全设置       | 产品型号: NW714                                                                                                    |
| 网络参数<br>无线管理  | NETCORE(NW714)CN-V1.2.12831,APR software for NW714<br>软件版本: V1.1.12831 Chinese version,2012.04.20 14:56,Copyright(c) by<br>Netcore Technology Co.Ltd. All rights reserved. |
| DHCP服务器       | WAM                                                                                                    |
| 转发规则          | 连接类型:动态IP                                                                                                    |
| 上网行为管理        | MAC地址: 84:2b:2b:95:01:26                                                                                                    |
| 静态路由表         | IP地址: 0.0.0.0                                                                                                    |
| QOS配置         | 子网摘码: 0.0.0.0                                                                                                    |
| 动态DNS         | 网关: 0.0.0                                                                                                    |

4. 点击"网络参数",选择"LAN 口设置",将默认的 IP 地址修改为和 R1 内网不在同一网段(例如: R1 的 IP 为 192.168.1.1,则将 R2 修改为 192.168.2.1),然后点击"保存并重启"。

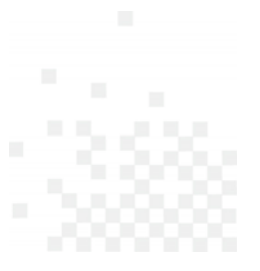

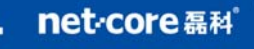

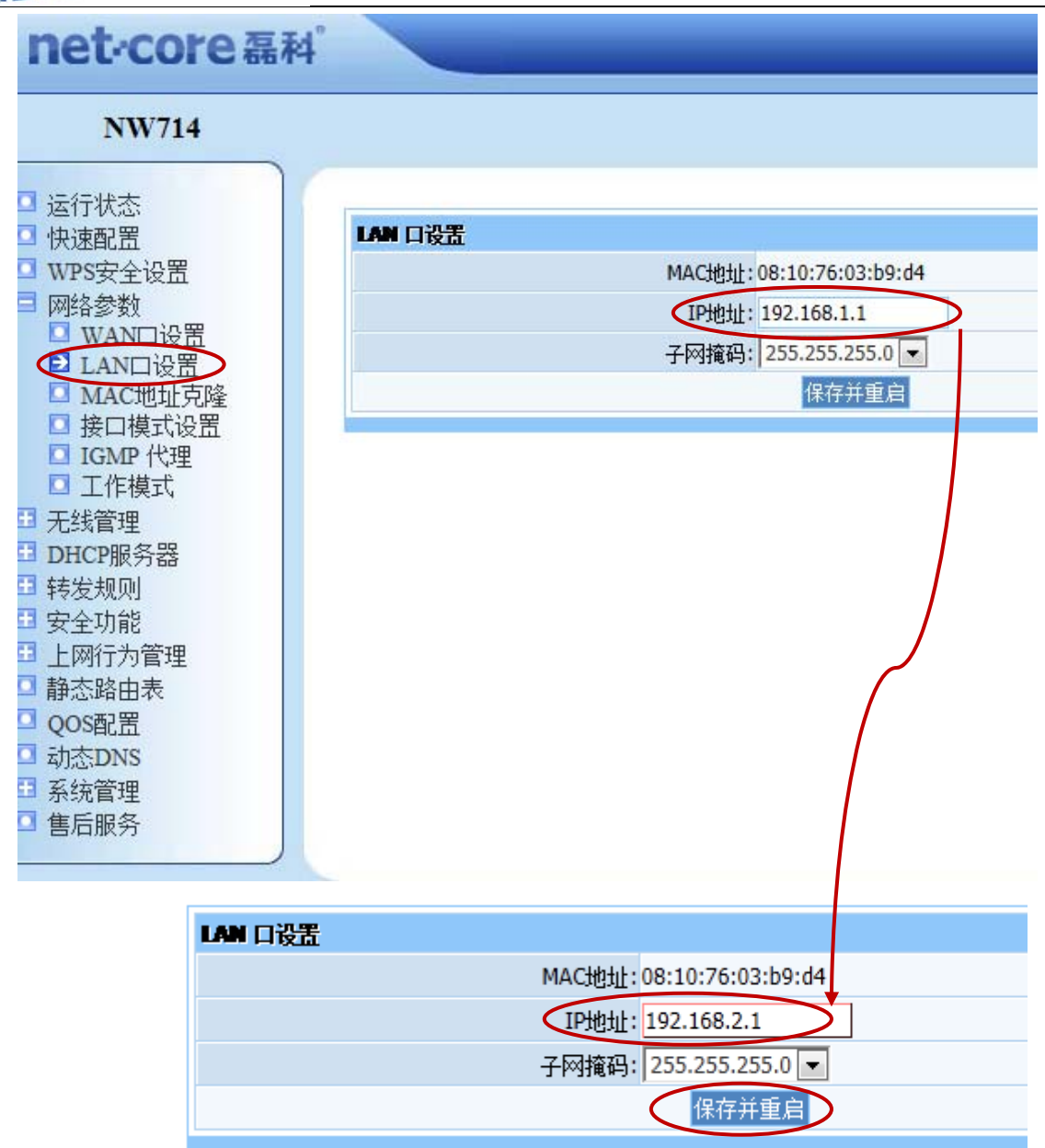

- 5. 等待 R2 重启以后,再找一根网线从 R1 的任意 Lan 口连接到 R2 的 Wan 口。
- 连线完成以后,在电脑上打开浏览器输入 192.168.2.1,参照步骤 2 的设置进入到路由器的管理 页面。然后依次点击"网络参数"—"WAN 口设置",将下图所示的"WAN 口连接类型"选为 "动态 IP"并点击"保存"。

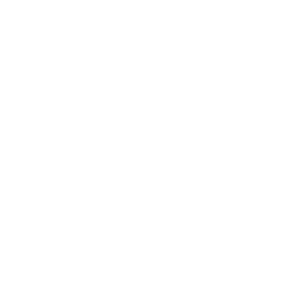

| not coro E  | 深圳市都                         |
|-------------|------------------------------|
| net-core 稿/ | 4                            |
| NW714       |                              |
| □ 运行状态      | C                            |
| □ 快速配置      | 接入方式                         |
| WPS安全设置     | 接入方式: 💿 有线接入 💿 无线接入          |
| 网络参数        |                              |
| ■ WAN□设置    | WAN口设置                       |
|             | WAN口连接类型: 动态IP 🚽 自动检测        |
| □ MAC地址兄隆   | IP 地址:(DDDoE                 |
| □ IGMP 代理   | 子网播码:(静态IP                   |
| □ 工作模式      | 网关:0000                      |
| ∃ 无线管理      |                              |
| DHCP服务器     | MTU: 1496 (默认值1496,如无必要请勿更改) |
| 3 转发规则      | 首选 DNS: 192.168.10.1 (可选)    |
| 3 安全功能      | 备用 DNS: (可选)                 |
| □ 上网行为管理    | 保存 查看连接信息                    |
| □ 静态路由表     |                              |
| QOS配置       | 网络尖兵配置                       |
| □ 动态DNS     | 版本: 关闭 🔽                     |
| □ 系统管理      | 适应地区:无                       |
| → 售店服务      | 保存生效                         |

点击"运行状态"查看 WAN 信息,点击"连接"并观察 WAN 口是否能获取到 IP 地址。若能获取到 IP 地址则设置完成,若不能则参照第三章排除故障。

| NW714                                      |        |                                                                                                    |
|--------------------------------------------|--------|----------------------------------------------------------------------------------------------------|
| し、法行状态                                     |        |                                                                                                    |
| □ 快速配置                                     | 版本信息   |                                                                                                    |
| □ WPS安全设置                                  | 产品型号:  | NW714                                                                                                    |
| <ul> <li>■ 网络参数</li> <li>■ 无线管理</li> </ul> | 软件版本   | NETCORE(NW714)CN-V1.2.12831,APR software for NW714<br>V1.1.12831 Chinese version,2012.04.20 14:56,Copyright(c) by<br>Netcore Technology Co.Ltd. All rights reserved. |
| ■ DHCP服务器                                  | WAN    |                                                                                                    |
| □ 按反规则<br>■ 安全功能                           | 连接类型   | 动态IP                                                                                                    |
| ■ 上网行为管理                                   | MAC地址  | 84:2b:2b:95:01:26                                                                                                    |
| □ 静态路由表                                    | IP地址   | 0.0.0                                                                                                    |
| QOS配置                                      | 子网掩码:  | 0.0.0                                                                                                    |
| □ 动态DNS                                    | 网关:    | 0.0.0.0                                                                                                    |
| ➡ 糸筑官埋<br>■ 隹戶吧冬                           | 首选DNS  | 192.168.10.1                                                                                                    |
| □ 告归服为                                     | 备用DNS  | 0.0.0.0                                                                                                    |
|                                            | 连接状态:  | 已断开 (连接)                                                                                                    |
|                                            | LAN口状态 |                                                                                                    |
|                                            | MAC地址  | 08:10:76:03:b9:d4                                                                                                    |

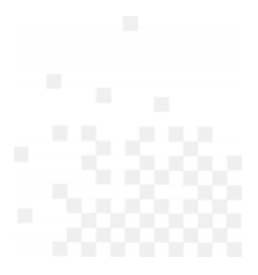

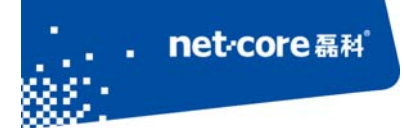

|                | neccore recimency, concean |
|----------------|----------------------------|
| WAN            |                            |
| 连接类型:          | 动态IP                       |
| MAC地址:         | 84:2b:2b:95:01:26          |
| IPtite:        | 192.168.10.65              |
| 子网掩码:          | 255.255.255.0              |
| M <del>X</del> | 192.168.10.1               |
| 首选DNS:         | 192.168.10.1               |
| 备用DNS:         | 0.0.0.0                    |
| 连接状态           | 已连接 断开                     |
|                |                            |

### 第3章 常见连接错误处理

问题一. 电脑连接路由器以后不能登录管理页面?

答: 检查电脑的 IP 地址是否为自动获取,如果不是自动获取则修改为自动获取。

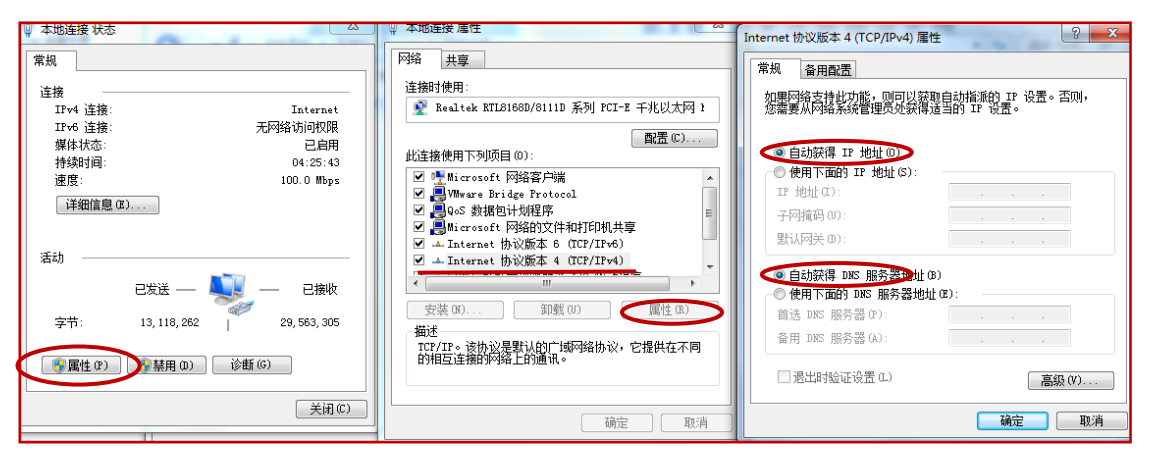

#### 问题二.已经是选择自动获得 IP 地址但不能登录路由器?

答:尝试手动填写与路由器在同一网段的 IP 地址(例如:路由 IP 为 192.168.1.1,则填写 IP 地 址为 192.168.1.2),如下图示例。如果还是不能登录,则检查网线是否已经损坏,可尝试更换 网线。

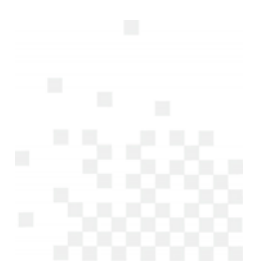

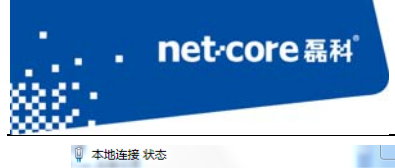

| 📱 本地连接 状态                                |                                       |                                                                                                    | Internet 协议版本 4 (TCP/IPv4) 雇性                                    |
|------------------------------------------|---------------------------------------|----------------------------------------------------------------------------------------------------|------------------------------------------------------------------|
| 常规                                       |                                       | 路 共享                                                                                                    | 常规                                                               |
| 连接<br>IPv4 连接:                           | Internet                              | 连接时使用:                                                                                                    | 如果网络支持此功能,则可以获取自动撤派的 IP 设置。否则,您需要从网络系统管理员处获得适当的 IP 设置。           |
| 1176 注摄。           元//<br>媒体状态:<br>持续时间: | ····································· | 配置 (C)<br>此连接使用下列项目 (D):                                                                                                    | ○ 自动整復 IP 地址(0) ④ 使用下面的 IP 地址(0)                                 |
| 速度:<br>〔详细信息 (8)                         | 100.0 Mbps                            | <ul> <li>✓ Microsoft 网络客户端</li> <li>✓ ■ WWware Bridge Protocol</li> <li>✓ ■ QoS 数据包计划程序</li> </ul>                           | ● 使用「面白」 1921(3)<br>IP 地址(I): 192.168.1.2<br>子网播码(II): 255.255.0 |
| 活动                                       |                                       | <ul> <li>✓ 鳥■icrosoft 网络的文件和打印机共享</li> <li>✓ ▲ Internet 协议版本 6 (TCP/IPv6)</li> <li>✓ ▲ Internet 协议版本 4 (TCP/IPv4)</li> </ul> | 默认网关(0):                                                         |
| egi — 🛄 —                                | — 已接收                                 |                                                                                                    | ● 自动获得 DNS 服务器地址 (8)<br>● 使用下面的 DNS 服务器地址 (8):                   |
| 字节: 13,248,431                           | 29, 866, 664                          | - 描述<br>ICP/IP。该协议是默认的广域网络协议,它提供在不同                                                                                          |                                                                  |
| ⑦ 属性 (P)     ⑦ 禁用 (D)     ⑧ 診断 (G)       |                                       | 的相互连接的网络上的通讯。                                                                                                    | □ 退出时验证设置 (L) 高级 (Y)                                             |
|                                          | 关闭(C)                                 | 确定 取消                                                                                                    | 确定 取消                                                            |

#### 问题三. 在 lan 接 wan 的设置中,R2 的 wan 口无法获取 IP 地址?

- 答:通过以下方式检查:
- 1、检查网线是否已经损坏;
- 2、检查 R2 的 wan 口灯是否闪烁;
- 3、 将该网线从 R1 直接接到电脑上,观察电脑能否获取 IP 地址。

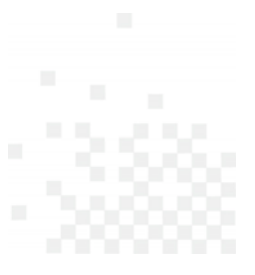